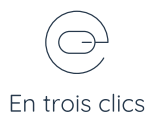

## Appliquez votre charte graphique

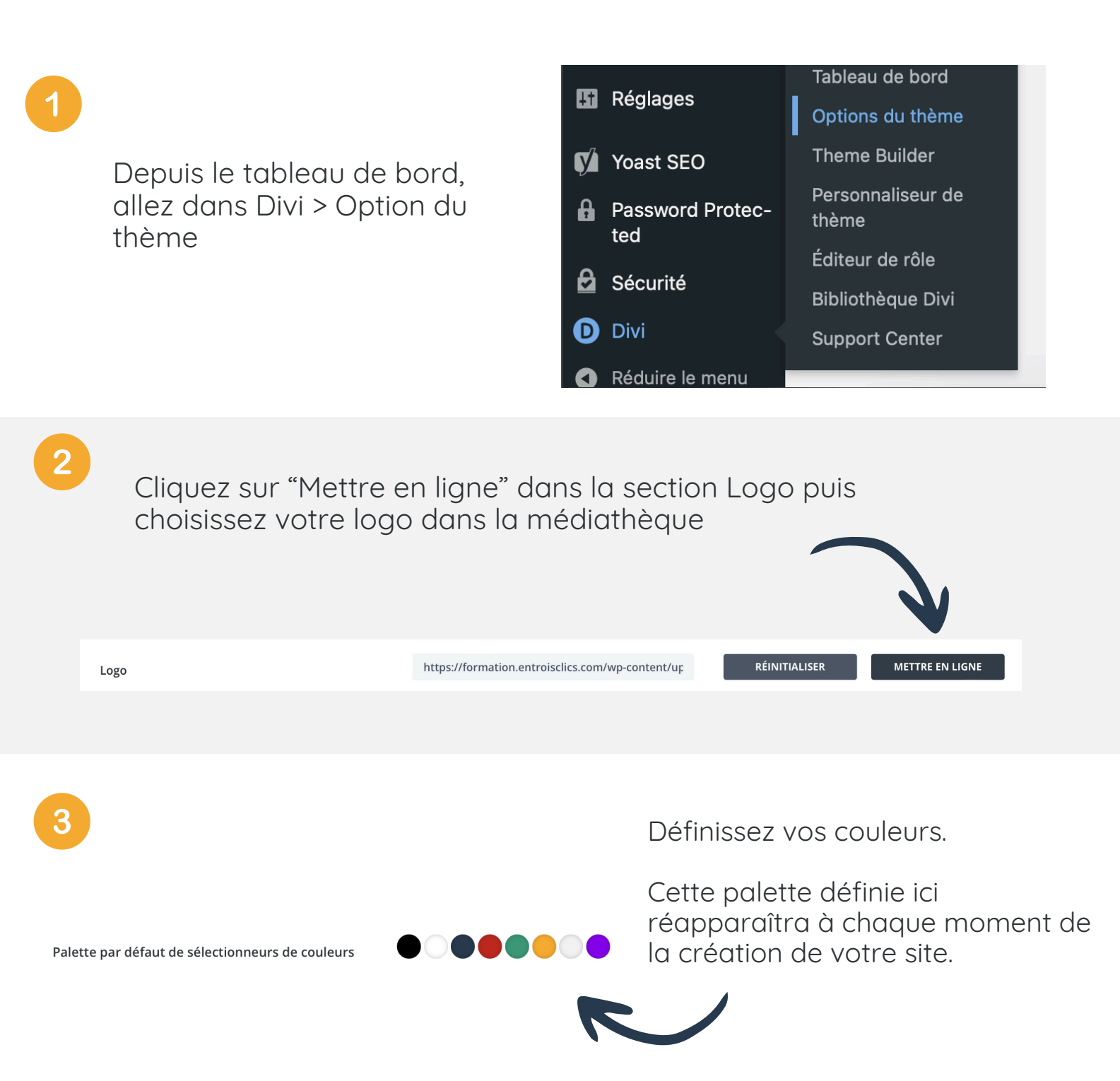

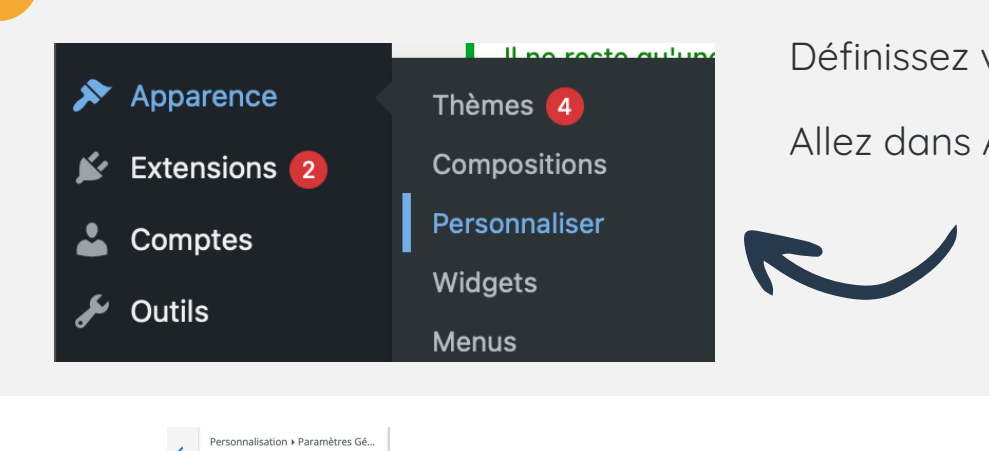

< Personnanaka Typographie

TAILLE DU TEXTE DU CORPS

HAUTEUR DE LA LIGNE DU COPPS

TAILLE DU TEXTE DE L'EN-TÊTF ESPACEMENT DES LETTRES DE L'EN-TÊTE

HAUTEUR DE LA LIGNE DE L'EN-TÊTF STYLE DE LA POLICE DE L'EN-TÊTE I TT U

POLICE DE L'EN-TÊTE Lobster Two POIDS DE LA POLICE D'EN-TÊTE Moyen Définissez vos polices.

Allez dans Apparence > Personnaliser

Définissez vos polices de titre et de paragraphe par défaut :

Paramètre généraux > Typographie

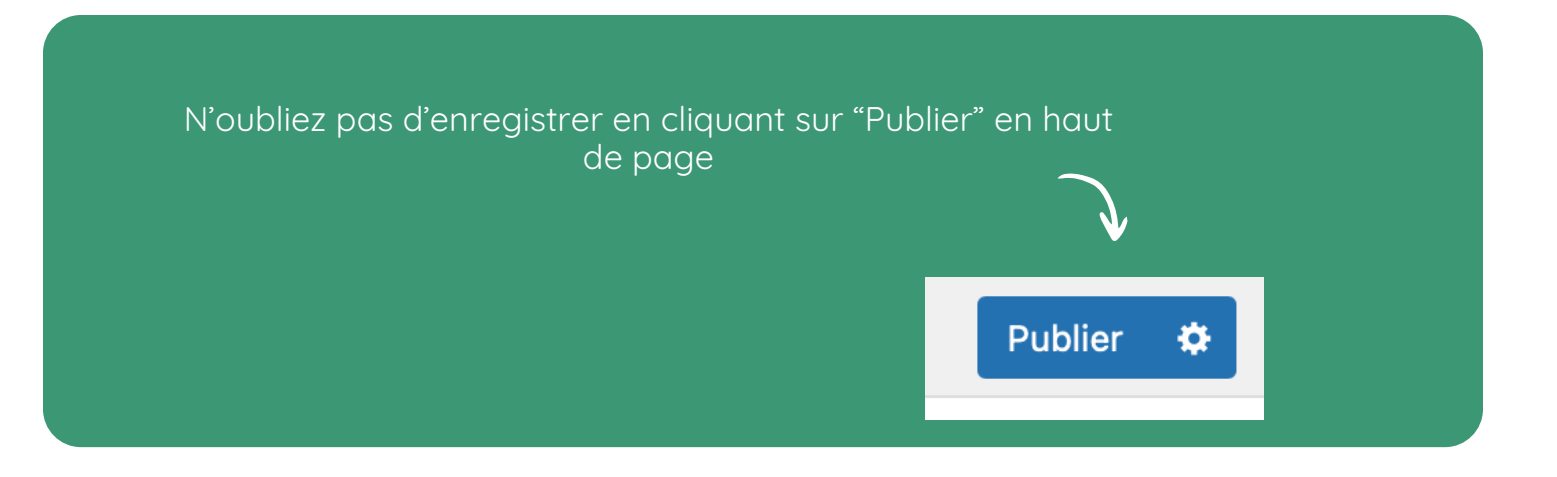